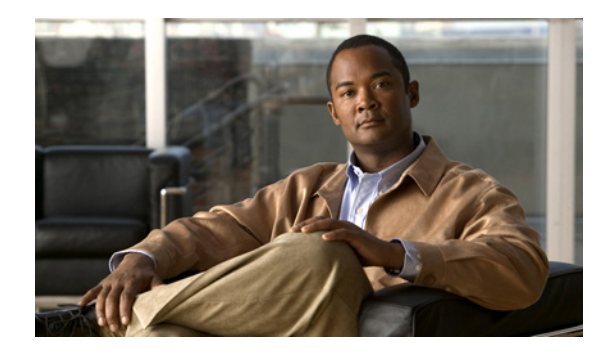

# снарте 5

# レポートの処理

# 概要

レポート インスタンスを作成および定義したら、そのレポート インスタンスからレポートを生成できます。

次のことができます。

- レポートをグラフまたは表形式で表示します。
- グラフ表示を調整します。
- グラフ表示とレポートデータをエクスポートします。
- 「レポート処理」(P.5-2)
- 「レポートの生成」(P.5-5)
- 「レポートの表示」(P.5-10)
- 「グラフ表示の調整」(P.5-11)
- 「レポートのエクスポート」(P.5-20)

# レポート処理

SCA Reporter のビューにはメニュー項目が表示されます。一部の一般的に使用する処理はアイコンに なっているので、簡単に利用できます。

処理およびそのアイコンについて、表 5-1 で説明します。

表 5-1 Reporter の処理とアイコン

| アクション                            | アイコン     | 説明                                                                      | コメント                                                                                                    |
|----------------------------------|----------|-------------------------------------------------------------------------|----------------------------------------------------------------------------------------------------|
| [Home]                           |          | [Welcome] ビューが開きます。                                                     |                                                                                                    |
| [Menu]                           |          | ビューで使用できるすべての処<br>理が表示されます。                                             | すべてのビューに表示されます。                                                                                                    |
| [View Filter]                    |          | [Templates] ビューでテンプレー<br>ト グループの表示をフィルタリ<br>ングします。                      | すべてのテンプレート グループが<br>表示されるか、またはデータを生成<br>したサービス コンフィギュレー<br>ションが非対称ルーティング分類<br>モードで動作しているときに使用で<br>きるグループのみが表示されます。                                                 |
| [Debug]                          | <b>X</b> | テンプレート コードを表示しま<br>す。                                                   | [Templates] ビュー:レポートテ<br>ンプレートの構造をデバッグする<br>ために使用します。                                                                                                    |
| [Execute]                        | 0        | 選択したレポートを生成します。                                                         | [Properties] ビュー、[Templates]<br>ビュー、[Favorites] ビューで使用<br>します。                                                                                                    |
| [New or Report<br>(from Legend)] | *        | 新しいレポート インスタンスを<br>作成します。                                               | [Templates] ビュー:レポートテ<br>ンプレートを選択すると、アイコ<br>ンは新規になります。                                                                                                    |
|                                  |          |                                                                         | 各レポート ビュー:凡例項目を右<br>クリックすると、[Subset of<br>Template Groups and Templates]<br>ダイアログ ボックスが表示されま<br>す。テンプレートを選択して [OK]<br>をクリックします。レポート イン<br>スタンスが作成されます(修正さ<br>れます)。 |
| [Refresh]                        | ٢        | [Templates] ビュー内の開かれた<br>ノードが折りたたまれ、テンプ<br>レート グループだけが表示され<br>た状態になります。 | [Templates] ビューおよび<br>[Favorites] ビューで使用します。                                                                                                    |
| [Show Cmd]                       | G        | ウィンドウが開き、レポート イ<br>ンスタンスの CLI コマンドが表<br>示されます。                          | [Properties] ビュー、[Templates]<br>ビュー、[Favorites] ビュー:CLI コ<br>マンドがクリップボードに配置さ<br>れます。一般的なテキスト エディ<br>タに貼り付けて編集してから、コ<br>マンドファイル シェルまたはコマ<br>ンドプロンプトから実行できます。        |
| [Delete]                         | <b>5</b> | レポート インスタンスを削除し<br>ます。                                                  | [Templates] ビューおよび<br>[Favorites] ビューで使用します。                                                                                                    |

| アクション                          | アイコン                | 説明                                                                     | コメント                                                                                   |
|--------------------------------|---------------------|------------------------------------------------------------------------|----------------------------------------------------------------------------------------|
| [Duplicate]                    |                     | レポート インスタンスのコピー<br>を作成します。                                             | [Templates] ビューで使用します。                                                                 |
| [Rename]                       |                     | レポート インスタンスが強調表<br>示され、名前を変更できるよう<br>になります。                            | [Templates] ビューおよび<br>[Favorites] ビューで使用します。                                           |
| [Show<br>Categories]           | 5<br>1<br>1         | カテゴリ付きのプロパティ表示<br>とカテゴリなしのプロパティ表<br>示を切り替えます。                          | [Properties] ビューで使用します。                                                                |
| [Show Advanced<br>Properties]  | - <u>+</u> 1<br>-+1 | 基本的なプロパティのみの表示<br>とすべてのプロパティの表示を<br>切り替えます。                            | [Properties] ビューで使用します。                                                                |
| [Restore Default<br>Value]     | 1                   | プロパティのデフォルト値を復<br>元します。                                                | [Properties] ビュー:デフォルト値<br>は、特定の値または(not set)で<br>す。必須プロパティは、(not set)<br>にはリセットされません。 |
| [Go to report]                 |                     | [Templates] ビューで、レポート<br>の選択ビューから、関連付けら<br>れたレポート インスタンスにナ<br>ビゲートします。 | 各レポート ビューで使用します。                                                                       |
| [Export raw data]              |                     | [Browse] ダイアログボックスを<br>開きます。                                           | 各レポート ビューで使用します。                                                                       |
| [Show List]                    | *3                  | レポート ビューが開かれていな<br>い生成済みレポートを一覧表示<br>します。                              | レポート ビュー上:レポートを表<br>示するには、アイコンをクリック<br>し、ドロップダウン リストからレ<br>ポート名を選択します。                 |
|                                |                     |                                                                        | アイコンの数値は、表示されてい<br>ないレポート数を示します。                                                       |
| [Preferences]                  |                     | システム タスクを表示するかど                                                        | [Progress] ビュー:システム タス                                                                 |
|                                |                     | ボックスを開きます。                                                             | クの実行中に <sup>92</sup> アイコンが表示                                                           |
|                                |                     | スリープ中(待機中)タスクは<br>どちらの場合でも表示されます。                                      | されます。                                                                                  |
| [Remove All<br>Finished Tasks] | **                  | 完了したすべてのタスクを削除<br>します。                                                 | [Progress] ビューおよび<br>[Favorites] ビューで使用します。                                            |
| [Open Hierarchy<br>View]       |                     | [Hierarchy] ビューを開きます。                                                  | [Templates] ビューで使用します。                                                                 |
| [Add to Favorites]             | *                   | [Favorites] ビューにレポート イ<br>ンスタンスを追加します。                                 | [Templates] ビューで使用します。                                                                 |
| [Remove From<br>Favorites]     | *                   | [Favorites] ビューからレポート<br>インスタンスを削除します。                                 | [Favorites] ビューで使用します。                                                                 |
| [Export to PDF]                | R                   | 表やグラフを含むビュー内のレ<br>ポートを PDF にエクスポートし<br>ます。                             | レポート ビューで使用します。                                                                        |

| 表 5-1 | Reporter の処理とアイコン | (続き) |
|-------|-------------------|------|
|       | •                 |      |

| アクション                                    | アイコン       | 説明                                                            | コメント                   |
|------------------------------------------|------------|---------------------------------------------------------------|------------------------|
| [View Table with<br>External Program]    |            | ビュー内の表を CSV ファイル形式<br>に関連付けられた外部アプリケー<br>ションにエクスポートします。       | レポート ビューで使用します。        |
| [Copy Chart<br>Image to<br>Clipboard]    |            | ビュー内のグラフ イメージをク<br>リップボードにコピーします。                             | レポート ビューで使用します。        |
| [Send by E-mail]                         |            | デフォルトの電子メール アプリ<br>ケーションを使用して、ビュー<br>内の表やグラフを電子メールに<br>添付します。 | レポート ビューで使用します。        |
| [Print]                                  |            | ビュー内の表やグラフを印刷し<br>ます。                                         | レポート ビューで使用します。        |
| [Based on<br>configured service<br>tree] | भ <b>्</b> | 設定済みのサービス ツリーに従っ<br>て、階層ツリーを設定します。                            | [Hierarchy] ビューで使用します。 |
| [Based on service<br>popularity]         | <b>1</b> 4 | サービス重要度に従って、階層<br>ツリーを設定します。                                  | [Hierarchy] ビューで使用します。 |
| [Reset Zoom]                             | ۹,         | レポート ビューのズームをリ<br>セットします。                                     | レポート ビューで使用します。        |

表 5-1 Reporter の処理とアイコン (続き)

# レポート テンプレートおよびインスタンスのフィルタリング

レポート テンプレートおよびインスタンスをフィルタ処理し、[Templates] ビューに特定のテンプレー トとインスタンスだけを表示させることができます。

# レポート テンプレートおよびインスタンスのフィルタ処理方法

**ステップ1** [Templates] ビューで、単語、語句、複雑な式をフィールドに入力します。 入力したテキストを含むテンプレートが表示されます。図 5-1 を参照してください。

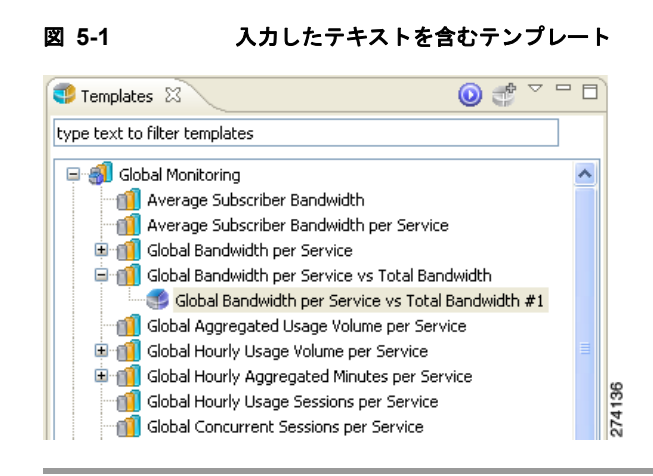

### フィルタのクリア方法

**ステップ1** [Templates] ビューで、 [Clear]) をクリックします。 フィルタがクリアされ、 [Templates] ビューにすべてのテンプレートおよびインスタンスが表示されま す。

# レポートの生成

レポートは、既存の定義済みレポートインスタンスから生成できます。レポートインスタンスは [Templates] ビューに表示されます。レポートインスタンスは複製、修正、名前変更、削除でき、 [Favorites] ビューに追加することができます(「レポートインスタンスの管理」(P.4-1)を参照)。複数の レポートを生成できます。他のレポートで作業している間、生成プロセスをバックグランドで実行でき ます。

レポートの中には、非対称ルーティング分類モードで動作する SCE プラットフォームから収集された データを使用して作成することができないタイプもあります。

レポートの定義と生成には、SCA Reporter の CLI (コマンドライン インターフェイス)を使用できま す。CLI を使用して、レポートを事前にスケジューリングすることもできます (「SCA Reporter の CLI」(P.6-1)を参照)。

- •「非対称ルーティング分類モードで生成できるレポートタイプの表示方法」(P.5-5)
- 「レポートインスタンスを選択してレポートを生成する方法」(P.5-6)
- 「複数のレポートの生成方法」(P.5-6)

## 非対称ルーティング分類モードで生成できるレポート タイプの表示方法

**ステップ1** [Templates] ビューで、ドロップダウン メニューから [View Filter] > [Split-flow] を選択します。 レポート インスタンスが非対称ルーティング分類モードのデータについて実行できないテンプレート グループは表示されません。図 5-2 を参照してください。

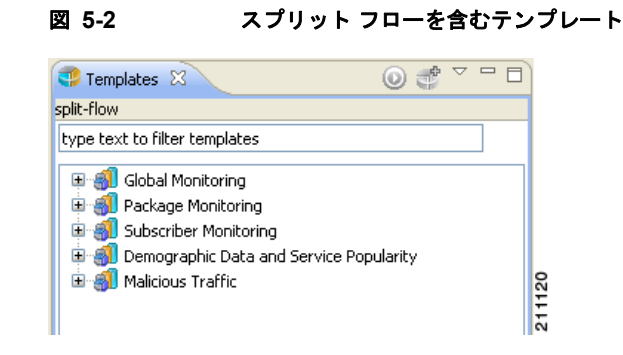

### レポート インスタンスを選択してレポートを生成する方法

| ステップ 1 | [Templates] ビューでレポート インスタンスを選択します。          |
|--------|---------------------------------------------|
|        | [Properties] ビューに、レポート インスタンス プロパティが表示されます。 |
| ステップ 2 | 💽 ([Execute]) をクリックします。                     |
|        | レポートが生成され、新しいレポート ビューで表示されます。               |

[Properties] ビューに、グラフ表示プロパティが表示されます。

# 複数のレポートの生成方法

(注)

同時に生成可能なレポートの最大数は設定可能です。最大値より多くのレポートインスタンスを選択 すると、一部のレポートの生成が待ち状態になります。

ステップ1 [Templates] ビュー ウィンドウで、Ctrl キーを押した状態で、必要なレポート インスタンスを選択します。

選択したレポートインスタンスが強調表示されます。

**ステップ 2 (**[Execute]) をクリックします。

レポートの生成中にレポートの実行ダイアログボックスが表示されます。図 5-3 を参照してください。

#### 図 5-3 経過表示ダイアログ

| Executing Global Band    | width per Service/Global Band 📗 🗖 🔀 |        |
|--------------------------|-------------------------------------|--------|
| Executing report         |                                     |        |
|                          |                                     |        |
| Executing SQL main query |                                     |        |
| Always run in background |                                     |        |
|                          | Run in Background Cancel Details >> | 210014 |

ステップ3 さらに実行する操作を選択します。

次のいずれかを実行します。

SCA Reporter の右下にあるシステム タスク ステータスがレポート生成の完了を示すまで待機します。
 レポートの生成中は、システム タスク ステータスが次のようになります。

Executing Global Ban...W Per Serv 📧 🙋

[Details] をクリックします。
 生成中のすべてのレポートのステータスが表示されます。図 5-4 を参照してください。

| 😫 Executing Global Bandwidth per Service/Global Band 📃 🗖 🎚             |
|------------------------------------------------------------------------|
| Executing report                                                       |
|                                                                        |
| Executing SQL main guery                                               |
|                                                                        |
| Always run in background                                               |
| Executing Global Bandwidth per Service/Global Bandwidth per Service #1 |
|                                                                        |
| Executing report: Executing SQL main query                             |
|                                                                        |
|                                                                        |
|                                                                        |
|                                                                        |
|                                                                        |
| Run in Background Cancel << Details                                    |

#### 図 5-4 レポートのステータス

• [Run in Background] をクリックします。

レポート生成がバックグラウンドで実行されます。完了すると、各レポートが別々のレポート ビューに表示されます。

ŝ

• [Cancel] をクリックします。

レポート生成の実行をキャンセルできます。データベース サーバがキャンセル要求を認識するま でに多少時間がかかることがありますが、キャンセルしたレポートをバックグラウンドに移動し て、中断せずに作業を続けることができます。

# グラフ項目階層の管理

レポートが生成されると、[Hierarchy] ビューに、レポートに含まれるすべてのグラフ項目の階層が表示されます。

ツリー構造での階層の表示には2つのモードがあります。

- サービス重要度:階層を重要度に従って構成します。最も重要なトラフィックを作成するグラフ項 目は階層の先頭に配置され、トラフィックの重要度が最も低いグラフ項目が階層の末尾に配置され ます。
- 設定済みサービス ツリー:定義済みのポリシー ツリーに従って階層を構成します。

(注)

階層の可用性はレポート タイプによって異なります。たとえば、円グラフには階層がありません。

### 階層モードの設定方法

- **ステップ1** レポートを生成します。
- ステップ2 設定済みサービス ツリー モードで階層ツリーを表示するには、↓↓ ([based on configured services tree]) をクリックします。
  階層はサービス ポリシーに基づいて構成されます。
  グラフが更新され、階層が反映されます。
- **ステップ3** サービス重要度モードでツリーを表示するには、Le ([based on service popularity]) をクリックします。 階層はトラフィックの重みに従って構成されます。 グラフが更新され、階層が反映されます。

### 階層の操作

レポートが生成されたら、[Hierarchy] ビューでグラフ項目を操作して、レポートに含まれるデータの サブセットを表示できます。階層を操作すると、レポートが自動的に更新されて変更が反映されます。 次の操作を実行できます。

 親グラフ項目だけを表示:親ノードを縮小して、特定の子を識別せずに、レポートに親グラフ項目 だけが表示されるようにすることができます。図 5-5 を参照してください。

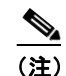

親ノードを縮小すると、親ノード値は子ノードのすべての値を集約したものになります。

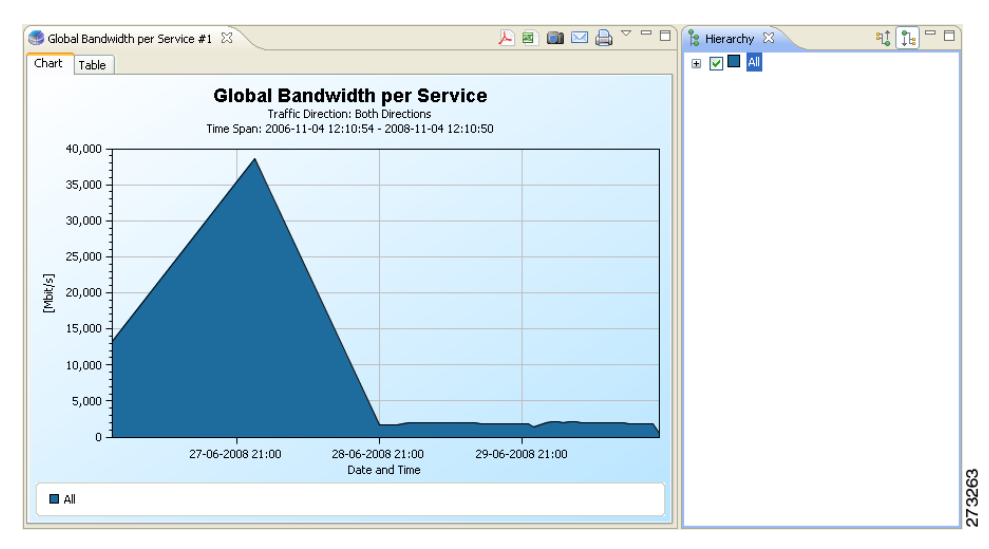

#### 図 5-5 親グラフ項目だけを表示したレポート

 親グラフ項目の展開:親ノードを展開してドリルダウンし、親に含まれる個々のすべての子項目 を識別できます。図 5-6 を参照してください。

(注) サービス ツリー ベース モードでは、親グラフ項目に、グローバル使用カウンタが割り当てら れていない子が含まれる場合、親が展開されると、親と子の両方のグラフ項目がグラフに表示 されます。

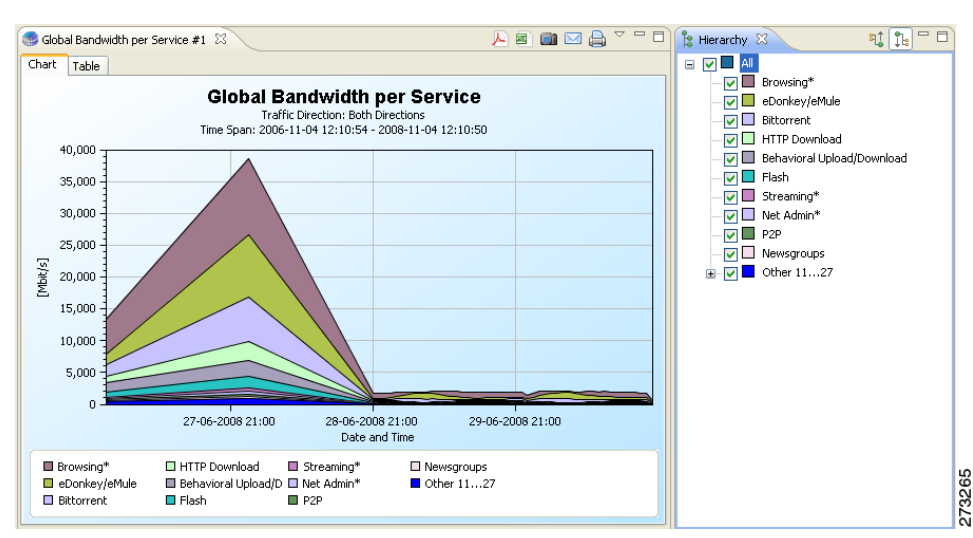

図 5-6 展開された親グラフ項目を表示したレポート

グラフ項目のオフ:階層内のグラフ項目をオフにして、それらをレポートから削除できます。
 図 5-7 を参照してください。

#### 図 5-7 オフによるグラフ項目の削除

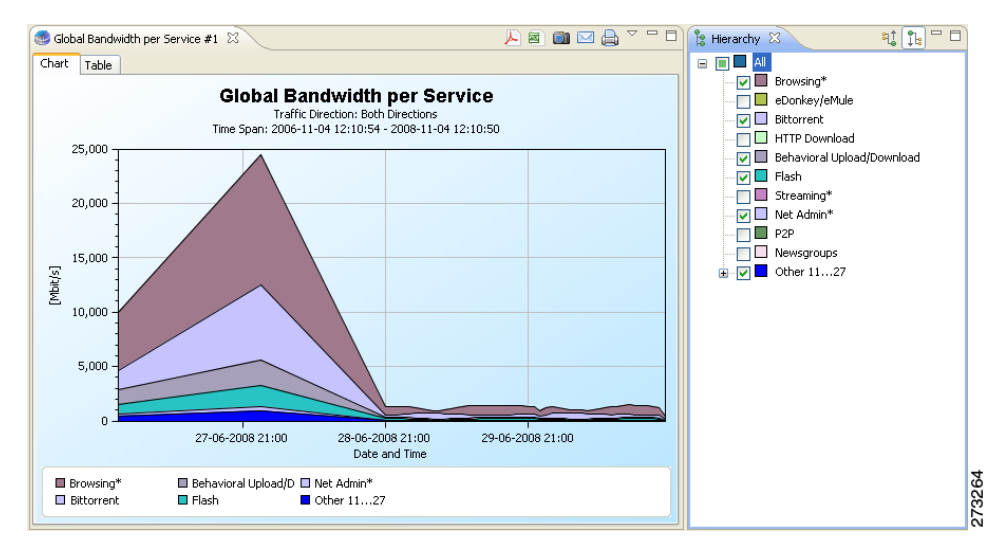

グラフ項目のオン:階層内のグラフ項目をオンにして、それらをレポートに追加できます。

OL-21065-02-J

<u>》</u> (注)

親ノードをオンまたはオフにすると、すべての子が親を反映します。ただし、個々のグラフ項 目のレポートへの表示をオンまたはオフにできます。

# レポートの表示

レポートは、グラフまたは表として表示できます。

**ステップ1** 必要な表示を選択するには、レポートビューの左下にある該当するタブをクリックします。図 5-8 を 参照してください。

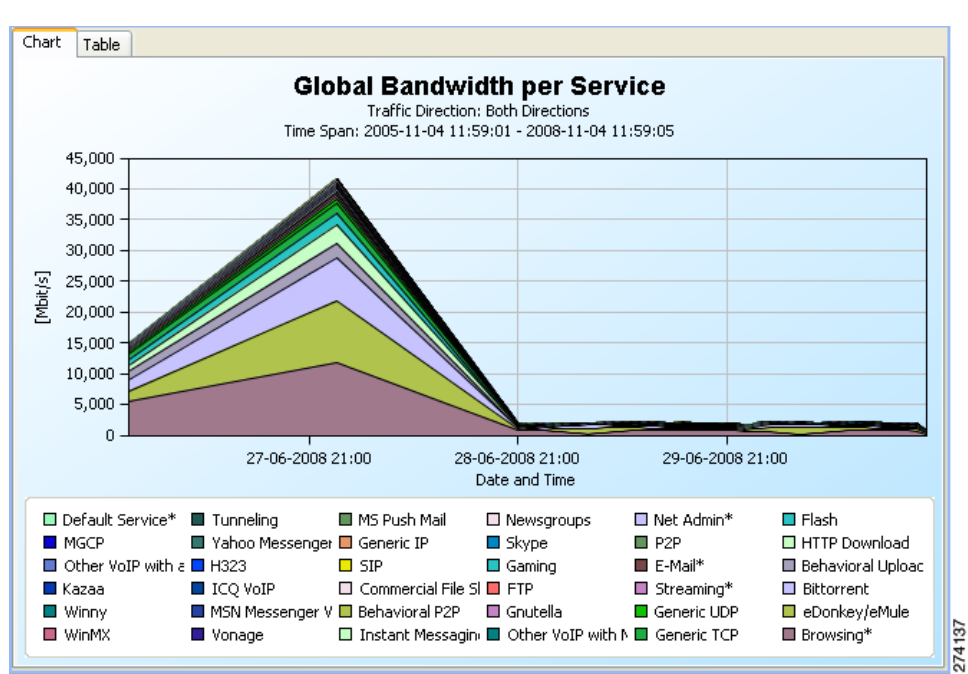

#### 図 5-8 レポートのグラフ

表は、特定の情報を検索する場合に便利です。図 5-9 を参照してください。

| 🥵 Global Bandwidth per Service #1 🛛 🔑 🎽 🔛 🖨 👘 🖂 🖨 🍸 |           |                                     |          |   |
|-----------------------------------------------------|-----------|-------------------------------------|----------|---|
| Chart Table                                         |           |                                     |          |   |
| TIMESLOT                                            | BANDWIDTH | SERVICE                             |          | ^ |
| Fri, 27 Jun 2008 00:00:00                           | 0         | Default Service*                    |          | - |
| Fri, 27 Jun 2008 00:00:00                           | 0         | MGCP                                |          |   |
| Fri, 27 Jun 2008 00:00:00                           | 0         | Other VoIP with a Signaling Channel |          |   |
| Fri, 27 Jun 2008 00:00:00                           | 0         | Kazaa                               |          |   |
| Fri, 27 Jun 2008 00:00:00                           | 0         | Winny                               |          |   |
| Fri, 27 Jun 2008 00:00:00                           | 0         | WinMX                               |          |   |
| Fri, 27 Jun 2008 00:00:00                           | 0         | Tunneling                           |          |   |
| Fri, 27 Jun 2008 00:00:00                           | 0         | Yahoo Messenger VoIP                |          |   |
| Fri, 27 Jun 2008 00:00:00                           | 1         | H323                                |          |   |
| Fri, 27 Jun 2008 00:00:00                           | 1         | ICQ VoIP                            |          |   |
| Fri, 27 Jun 2008 00:00:00                           | 1         | MSN Messenger VoIP                  |          |   |
| Fri, 27 Jun 2008 00:00:00                           | 2         | Vonage                              |          |   |
| Fri, 27 Jun 2008 00:00:00                           | 4         | MS Push Mail                        |          |   |
| Fri, 27 Jun 2008 00:00:00                           | 5         | Generic IP                          |          |   |
| Fri, 27 Jun 2008 00:00:00                           | 10        | SIP                                 |          |   |
| Fri, 27 Jun 2008 00:00:00                           | 16        | Commercial File Sharing             |          |   |
| Fri, 27 Jun 2008 00:00:00                           | 40        | Behavioral P2P                      |          |   |
| Fri, 27 Jun 2008 00:00:00                           | 69        | Instant Messaging                   |          |   |
| Fri, 27 Jun 2008 00:00:00                           | 79        | Newsgroups                          |          |   |
| Fri, 27 Jun 2008 00:00:00                           | 85        | Skype                               |          |   |
| Fri, 27 Jun 2008 00:00:00                           | 86        | Gaming                              |          |   |
| Fri, 27 Jun 2008 00:00:00                           | 89        | FTP                                 |          |   |
| Fri, 27 Jun 2008 00:00:00                           | 91        | Gnutella                            |          |   |
| Fri, 27 Jun 2008 00:00:00                           | 115       | Other VoIP with Media Channel Only  |          |   |
| Fri, 27 Jun 2008 00:00:00                           | 137       | Net Admin*                          |          |   |
| Fri, 27 Jun 2008 00:00:00                           | 151       | P2P                                 |          |   |
| Fri, 27 Jun 2008 00:00:00                           | 169       | E-Mail*                             |          |   |
| Fri, 27 Jun 2008 00:00:00                           | 221       | Streaming*                          |          |   |
| Eri. 27 Jun 2008 00:00:00                           | 296       | Generic LIDP                        | <u> </u> |   |

#### 図 5-9 レポートの表

表の内容を設定し、プロパティを表示できます。

- セルの内容のコピー:表のセルの内容をコピーするには、セルを右クリックして、[Copy]を選択します。
- 表の項目のソート:表データを昇順または降順でソートするには、データをソートする列見出しを クリックします。

# グラフ表示の調整

3次元表示設定、グラフのレンダリング、およびグラフのカラーなどのグラフ表示プロパティを修正することによって、任意のレポートのグラフの外観およびタイプを変更できます。レポートの外観を変更することもできます。

- レポートの別の場所に凡例をドラッグします。
- 凡例を非表示にします。
- 凡例から項目を隠します。グラフで対応する項目が非表示になります。
- ズーム インまたはズーム アウト: グラフをドラッグし、目的のセクションに焦点を当てます。
- 「グラフ表示のプロパティの設定」(P.5-12)
- 「グラフの外見の変更」(P.5-13)
- 「項目のズーム」(P.5-16)
- 「グラフの凡例の管理」(P.5-17)
- 「グラフの凡例の管理」(P.5-17)

# グラフ表示のプロパティの設定

グラフ表示プロパティは、[Properties] ビューで設定します。変更を加えるにしたがって、グラフ表示 は更新されます。レポートビューで直接行う調整もあります(「グラフ表示の調整」(P.5-11)を参照)。

#### <u>》</u> (注)

グラフ表示プロパティの変更は、レポートインスタンスには保存されません。レポートインスタンス を次回実行したときには、レポートはデフォルトのグラフ表示プロパティで生成されます。

表 5-2 は、グラフ表示プロパティとその説明の一覧です。

#### 表 5-2 グラフ表示プロパティ

| プロパティ             | タイプ              | デフォルト                      | 値                          | 説明                                                                                       |
|-------------------|------------------|----------------------------|----------------------------|------------------------------------------------------------------------------------------|
| [Look]            | -                |                            |                            |                                                                                          |
| 3D                | ブール値             | True                       | True, False                | 2 つの値の間で切<br>り替わります。                                                                     |
| Chart rendering   | 単一選択             | レポート テンプ<br>レートによる         | この表の次のリス<br>トを参照           | 多くのグラフィッ<br>ク形式でグラフを<br>表示できます。                                                          |
| Legend visibility | ブール値             | True                       | True, False                | 2 つの値の間で切<br>り替わります。                                                                     |
| [Look/3D]         | -                | <b>I</b>                   | -                          | -                                                                                        |
| Oblique           | ブール値             | True                       | True, False                | [3D] が [True] の<br>ときに限って表示<br>されます。                                                     |
|                   |                  |                            |                            | [True] にすると、<br>グラフを回転した<br>とき、X 軸と Y 軸<br>が常に 90 度にな<br>ります。                            |
| Settings          | スライディング ス<br>ケール | この表のあとに掲<br>載されている表を<br>参照 | この表のあとに掲<br>載されている表を<br>参照 | [ <b>3D</b> ] が [True] の<br>ときに限って表示<br>されます。                                            |
|                   |                  |                            |                            | 8 つのグラフィカ<br>ル プロパティのス<br>ライディング ス<br>ケールを備えた<br>[3D properties] ダ<br>イアログボックス<br>が開きます。 |

表 5-3 に、Chart Rendering プロパティに指定できる値を示します。

表 5-4 は [3D Properties] ダイアログボックスに設定されるプロパティとそれらの可能な値の一覧です。

| • BAR                            | <ul> <li>STACKED100_AREA</li> </ul> | • STAIR                              |
|----------------------------------|-------------------------------------|--------------------------------------|
| • STACKED_BAR                    | POLYLINE                            | <ul> <li>STACKED_STAIR</li> </ul>    |
| • STACKED100_BAR                 | STACKED_POLYLINE                    | <ul> <li>STACKED100_STAIR</li> </ul> |
| • SUPERIMPOSED_BAR               | STACKED100_POLYLINE                 | SUMMED_STAIR                         |
| • AREA                           | • SCATTER                           | • PIE                                |
| <ul> <li>STACKED_AREA</li> </ul> |                                     |                                      |

表 5-3 グラフ表示タイプ

#### 表 5-4 3D グラフ プロパティ

| プロパティ           | 値      | デフォルト |
|-----------------|--------|-------|
| Rotation        | -90 90 | 35    |
| Elevation       | -90 90 | 45    |
| Depth           | 0 100  | 20    |
| Depth Gap       | 0 100  | 0     |
| Zoom            | 0 200  | 100   |
| Ambient Light   | 0 100  | 10    |
| Light Latitude  | -90 90 | 0     |
| Light Longitude | -90 90 | 0     |

### グラフの外見の変更

レポートのグラフタイプの変更、グラフのグラフィカル表示の調整、およびグラフに使用するカラーの変更ができます。

- 「グラフタイプの変更」(P.5-13)
- 「グラフィカル表示の変更」(P.5-14)
- 「グラフのカラーの変更」(P.5-14)

### グラフ タイプの変更

- **ステップ1** レポートを生成します。レポート ビューが開き、レポートが表示されます。[Properties] ビューにはグラフ表示プロパティが表示されます。
- **ステップ2** [Properties] ビューで [Chart Rendering] の行を選択し、[Browse] ボタンをクリックしてドロップダウンリスト(図 5-10)を開きます。

図 5-10 プロパティ ドロップダウン メニュー

| STACKED AREA         | ~ |    |
|----------------------|---|----|
| STACKED 100_AREA     | - |    |
| POLYLINE             |   | R  |
| STACKED_POLYLINE     |   | 5  |
| STACKED 100_POLYLINE | * | 12 |

**ステップ3** 表示するグラフのタイプをドロップダウン リストから選択します。

[Properties] ビューの別の領域をクリックすると、レポートが更新されます。

### グラフィカル表示の変更

- **ステップ1** レポートを生成します。レポート ビューが開き、レポートが表示されます。[Properties] ビュー ウィン ドウにはグラフ表示プロパティが表示されます。
- ステップ2 2次元でグラフを表示するには、[3D property] をクリックします。
   [3D property] プロパティの値が [True] から [False] に切り替わり、[Look/3D] カテゴリが [Properties] ビュー ウィンドウから削除されます。
- **ステップ3** [3D property] を再びクリックします。 グラフは 3 次元で表示され、[Look/3D] カテゴリが再び表示されます。
- ステップ4 [Settings] プロパティを選択します。[3D properties] ダイアログボックスが表示されます。図 5-11 を参照してください。

| 3D properties          |       |    |   |
|------------------------|-------|----|---|
| - Rotation: 35         |       |    |   |
| rl                     |       | ~  |   |
| Elevation: 45          |       | Q  |   |
| - Depth: 20            |       |    |   |
|                        |       |    | j |
| · Depth Gap: 0         |       |    |   |
| Zaami 100              |       |    |   |
|                        |       |    |   |
| - Ambient Light: 65    |       |    |   |
|                        |       | -0 |   |
| Light Latitude: -9     | 0     |    |   |
| - Liabt Lopaitude: -26 | ~     |    |   |
|                        | ▽──── |    |   |
|                        |       |    |   |
|                        |       |    |   |

☑ 5-11 [3D Properties]

- **ステップ5** スライディングスケールを使用して3次元のプロパティを変更します。
- ステップ6 プロパティの変更に従ってグラフ表示が変化します。
- ステップ7 [OK] をクリックします。新しい値が [Settings] プロパティに割り当てられます。

### グラフのカラーの変更

グラフの凡例項目に適用されるデフォルトのカラーを変更できます。これは、たとえば、グラフ内の隣 接した凡例項目のカラーが似ている場合に、変更する必要があることがあります。

レガシー カラーリングが有効な場合(「グラフ カラーの設定」(P.2-16)を参照)、このオプションは使用できません。

(注)

- 独自のカラー セットをグローバルに作成して適用できます。「グラフ カラーの設定」(P.2-16)を参照 してください。
- **ステップ1** レポートを生成します。レポート ビューが開き、レポートが表示されます。
- **ステップ 2** 凡例の項目を右クリックします。ポップアップメニューが表示されます(図 5-12 を参照)。

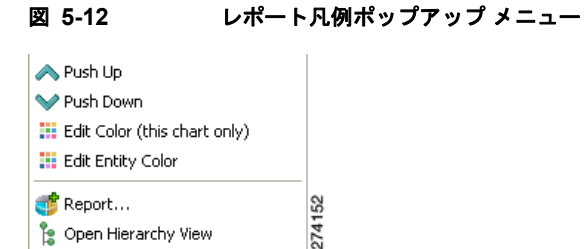

ステップ3 メニューから、[Edit Color (this chart only)] または [Edit Entity Color] を選択します。前者のオプションは、このグラフだけ一時的にカラーを変更し、後者のオプションは、現在と将来のすべてのグラフで 永続的に変更します。カラー パレットが表示されます。図 5-13 を参照してください。

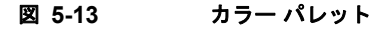

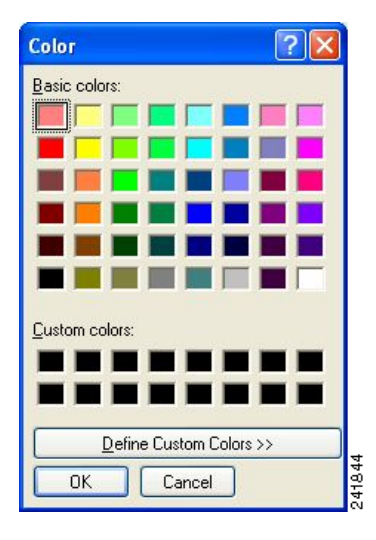

**ステップ4** パレットから新しいカラーを選択します。

**ステップ5** パレットを閉じます。新しいカラーがグラフの選択した変数に適用されます。

ステップ 3 で [Edit Entity Color] を選択すると、一時的なカラーを使用しているグラフを除いて、開いているすべてのグラフに新しいカラーが適用されます。

### 項目のズーム

- 「2 次元グラフのズーム イン」(P.5-16)
- 「ズームインされたグラフのドラッグ」(P.5-16)
- 「グラフのズーム アウト」(P.5-16)

#### 2 次元グラフのズーム イン

2次元グラフはズーム インまたはズーム アウトできます。
 ズーム インしているときは、グラフをドラッグすることで別の部分を表示できます。

- **ステップ1** レポートを生成します。レポート ビューが開き、レポートが表示されます。[Properties] ビューにはグラフ表示プロパティが表示されます。
- ステップ2 2次元でグラフを表示するには、[3D] プロパティをクリックします。
   [3D] プロパティの値が [True] から [False] に切り替わり、[Look/3D] カテゴリが [Properties] ビューから削除されます。
- **ステップ3** グラフ上でマウスをドラッグし、長方形を描きます。 カーソルがプラス アイコンに変化します。
- **ステップ4** マウス ボタンから指を放すと、表示がズーム インします。

### ズーム インされたグラフのドラッグ

- **ステップ1** レポートを生成し、2次元でグラフを表示します。
- **ステップ 2** グラフの最上部をズーム インします。
- **ステップ3** グラフを下に移動するには、グラフを中央ボタンでクリックしながらグラフをドラッグします。 グラフが上に移動し、グラフの下の部分が表示されます。

### グラフのズーム アウト

| ステップ 1 | 右クリックしながら、グラフ上でマウスをドラッグし、長方形を描きます | す。 |
|--------|-----------------------------------|----|
|        | カーソルがマイナス アイコンに変化します。             |    |

ステップ2 マウス ボタンから指を放すと、表示がズーム アウトします。

### ズームのリセット

**ステップ1** レポート ビューで ([Reset Zoom]) をクリックします。 レポート ビューが元の設定に戻ります。

### グラフの凡例の管理

グラフの凡例はデフォルトの位置から移動したり、グラフ表示から削除したりできます。

(注)

凡例の表示方法をグローバルに設定することもできます。「グラフの凡例の設定」(P.2-21)を参照して ください。

- 「グラフの凡例の移動」(P.5-17)
- 「グラフの凡例の非表示」(P.5-17)

#### グラフの凡例の移動

**ステップ1** レポートを生成します。 レポート ビューが開き、レポートが表示されます。

**ステップ2** グラフの凡例を右クリックし、それを必要な位置にドラッグします。 凡例が新しい位置に移動します。

#### グラフの凡例の非表示

- **ステップ1** レポートを生成します。 [Properties] ビューに、グラフ表示プロパティが表示されます。
- ステップ2 グラフの凡例を非表示化するには、[Legend visibility] プロパティをクリックします。
   [Legend visibility] プロパティの値が [True] から [False] に切り替わり、グラフの凡例がグラフから削除されます。

# レポート出力の管理

さまざまな方法でレポート出力を管理できます。

- レポートを印刷、電子メールで送信、または PDF 形式にエクスポートできます。
- グラフをさまざまなグラフィック形式で保存します。
- 表を CSV または Quoted CSV 形式で保存し、スプレッドシートで開くことができます。
- 1回の送信操作で、複数のレポートを印刷、送信、エクスポートします。

## レポートの印刷

```
ステップ 1
```

1 つまたは複数のレポート インスタンスを実行したら、[File] > [Print Reports] を選択します。 Print Reports ウィザードが表示されます。図 5-14 を参照してください。

図 5-14 Print Reports ウィザード

| 🤏 Print Repo                 | orts            |                  |                                             |  |
|------------------------------|-----------------|------------------|---------------------------------------------|--|
| Print Report                 | s               |                  |                                             |  |
| Sends selected               | reports and cha | arts to the defa | ult printer.                                |  |
| Available charts and tables: |                 |                  |                                             |  |
| Chart (JPG)                  | Table (CSV)     | PDF              | Report Name                                 |  |
|                              |                 |                  | 🥌 Global Daily Usage Sessions per Service 🕯 |  |
|                              |                 |                  | Global Bandwidth per Service #1             |  |
|                              |                 |                  |                                             |  |
|                              |                 |                  |                                             |  |
|                              |                 |                  |                                             |  |
|                              |                 |                  |                                             |  |
| <                            |                 |                  |                                             |  |
| 1 item selected.             |                 |                  |                                             |  |
|                              |                 |                  | Select All Charts Deselect All Charts       |  |
|                              |                 |                  | Select All Tables Deselect All Tables       |  |
|                              |                 |                  | Solort All DDEr                             |  |
|                              |                 |                  | Deselect All PDFs Deselect All PDFs         |  |
|                              |                 |                  |                                             |  |
|                              |                 |                  |                                             |  |
|                              |                 |                  |                                             |  |
|                              |                 |                  |                                             |  |

- ステップ2 印刷する各レポートの1つまたは複数の形式を選択します。
- **ステップ 3** [Finish] をクリックします。

選択したレポートが、選択した形式で印刷されます。

(注)

PDF および CSV 形式の場合、印刷機能は、デスクトップ インターフェイスを使用し、関連付けられているアプリケーションでデスクトップから印刷可能な場合にのみ印刷します。アプリケーションを開かずにデスクトップから印刷できる場合に、この印刷機能が機能します。

### <u>》</u> (注)

複数のレポートの印刷を選択した場合、レポートがプリンタに送信される間、アプリケーショ ンが複数回フリーズすることがあります。

## 電子メールでレポートを送信

ステップ1 1つ以上のレポートインスタンスを実行した後で、[File] > [Send Reports] を選択します。 Send Reports ウィザードが表示されます。図 5-15 を参照してください。

図 5-15 Send Reports ウィザード

| 🤏 Send Repo                  | rts              |                  |                                           |  |
|------------------------------|------------------|------------------|-------------------------------------------|--|
| Send Reports                 |                  |                  |                                           |  |
| Create an emai               | l message with i | report charts ar | nd tables as attachments.                 |  |
| Available charts and tables: |                  |                  |                                           |  |
| Chart (JPG)                  | Table (CSV)      | PDF              | Report Name                               |  |
|                              |                  |                  | Global Daily Usage Sessions per Service # |  |
|                              |                  |                  | Global Bandwidth per Service #1           |  |
|                              |                  |                  |                                           |  |
|                              |                  |                  |                                           |  |
|                              |                  |                  |                                           |  |
|                              |                  |                  |                                           |  |
| <                            |                  |                  |                                           |  |
| 1 item selected.             |                  |                  |                                           |  |
|                              |                  |                  | Select All Charts Deselect All Charts     |  |
|                              |                  |                  | Select All Tables Deselect All Tables     |  |
|                              |                  |                  | Select All PDFs Deselect All PDFs         |  |
|                              |                  |                  |                                           |  |
|                              |                  |                  |                                           |  |
|                              | Finish Cancel    |                  |                                           |  |

- ステップ2 送信する各レポートの1つまたは複数の形式を選択します。
- ステップ3 [Finish] をクリックします。
   デスクトップにインストールされているデフォルトの電子メール アプリケーションから、選択したレポートが添付された電子メール メッセージが表示されます。

# レポートのエクスポート

- **ステップ1** 1 つ以上のレポート インスタンスを実行した後で、[File] > [Export] を選択します。 Export ウィザードが表示されます。図 5-16 を参照してください。
  - 図 5-16 Export ウィザード

| 😵 Export                                                                                   |        |
|--------------------------------------------------------------------------------------------|--------|
| Select                                                                                     |        |
| Export a reports chart to a nie.                                                           |        |
| Select an export destination:                                                              |        |
| type filter text                                                                           |        |
| Export chart to an image file<br>Export report to a PDF file<br>Export table to a CSV file |        |
|                                                                                            |        |
|                                                                                            |        |
|                                                                                            |        |
|                                                                                            |        |
|                                                                                            |        |
|                                                                                            |        |
|                                                                                            |        |
|                                                                                            |        |
| < Back Next > Finish                                                                       | Cancel |

- **ステップ2** 次のいずれかを実行します。
  - Export chart to an image file
  - Export report to a PDF file
  - Export table to a CSV file
- **ステップ 3** [Next] をクリックします。

Export ウィザードの [Tables and Destination] ページが表示されます。図 5-17 を参照してください。

| <b>?</b>                                                                        |               |
|---------------------------------------------------------------------------------|---------------|
| Charts and Destination                                                          |               |
| Available reports:                                                              |               |
| Global Bandwidth per Service #1<br>✓ Global Daily Usage Sessions per Service #1 |               |
| Output folder:                                                                  | Browse        |
| <pre> Back Next &gt;</pre>                                                      | Finish Cancel |

#### **Z** 5-17 [Charts and Destination]

- **ステップ4** [Available reports] のうち1つ以上をオンにします。
- ステップ5 (オプション) [Output folder] を変更するには、[Browse] をクリックします。
- **ステップ6** 次のいずれかを実行します。
  - ステップ 2 で [Report] を選択した場合は、ステップ 8 に進みます。
  - ステップ 2 で [Chart] または [Table] を選択した場合は、[Next] をクリックします。

Export ウィザードの [Format] ページが表示されます(図 5-18 または図 5-19) (この画面は、ス テップ 2 で [Chart] を選択したか [Table] を選択したかによって変わります)。

ステップ7 必要な情報を入力します。

次のいずれかを実行します。

• (グラフの場合)

| 0                 |                      |        |
|-------------------|----------------------|--------|
| Chart Format      |                      |        |
|                   |                      |        |
| File type: PNG 🗸  |                      |        |
| Image width: 606  |                      |        |
| Image height: 398 |                      |        |
|                   |                      |        |
|                   |                      |        |
|                   |                      |        |
|                   |                      |        |
|                   |                      |        |
|                   |                      |        |
|                   |                      |        |
|                   |                      |        |
|                   |                      |        |
|                   |                      |        |
|                   |                      |        |
|                   |                      |        |
|                   | < Back Next > Finish | Cancel |
|                   |                      | 2740   |

図 5-18 [Chart Format]

- [File type] ドロップダウン リストからファイル タイプを選択します。
- [Image width] フィールドおよび [Image height] フィールドに、ピクセル単位の値を入力します。
- (表の場合)

| <b>9</b>                                                      |        |
|---------------------------------------------------------------|--------|
| Table Format                                                  |        |
|                                                               |        |
| File type: CSV                                                |        |
| Open the exported CSV file in the system's default CSV editor |        |
|                                                               |        |
|                                                               |        |
|                                                               |        |
|                                                               |        |
|                                                               |        |
|                                                               |        |
|                                                               |        |
|                                                               |        |
|                                                               |        |
|                                                               |        |
|                                                               |        |
|                                                               |        |
| <pre>Gack Next &gt; Finish</pre>                              | Cancel |
|                                                               |        |

図 5-19 [Table Format]

- [File type] ドロップダウン リストからファイル タイプを選択します。

**ステップ 8** [Finish] をクリックします。

選択した各レポートが別々のファイルに保存されます。

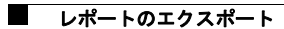